## Nile-JZ 実技トレーニング 飛行準備

|     | 1  | 安全確認 | 飛行する圃場の安全確認をし、圃場から 3m 以内に新しい障害物が無いか確認する。     |
|-----|----|------|----------------------------------------------|
|     | 2  | 機体   | 半径 2m 以上且つ平坦な場所を離着陸地点とする。                    |
|     | 3  | 機体   | 機体の周りにローターが巻き込みそうな長い草、ゴミが落ちていない事を確認する。       |
|     | 4  | 機体   | 機体を飛行する圃場の中心に向ける。                            |
|     | 5  | 機体   | アームを広げる。スリーブがきちんと合わせマークに合っている事を確認する。         |
|     | 6  | 機体   | スポンジを取り外し、ローターを広げる。                          |
|     | 7  | 機体   | スリーブがきちんと押し込まれており、ローターが広がっている事を指差し確認する。      |
|     | 8  | 安全確認 | 機体、送信機の日常点検を行う。問題があった場合は、販売店・サポートに連絡する。      |
|     | 9  | 送信機  | 送信機の電源を長押しして入れる。                             |
|     | 10 | 機体   | バッテリー端子キャップを外す。※無くさないように注意                   |
|     | 11 | 機体   | 機体にバッテリーを入れる。機体の電源を入れる。                      |
|     | 12 | 機体   | 2L以上の水をタンクに入れる。タンクを機体に入れる。                   |
|     | 13 | 機体   | コック(青)を縦にする。                                 |
|     | 14 | 送信機  | 送信機の散布スイッチを押し、排液ノズルからエアを抜く。                  |
| नार | 15 | 機体   | コックを横に戻す。                                    |
| 飛行  | 16 | 送信機  | 送信機の散布スイッチを押し、散布ノズルからエアを抜く。                  |
| 進   | 17 | 送信機  | 送信機で機体のバッテリーの残量、送信機の電波状況を確認する。               |
| 们用  | 18 | 送信機  | 送信機のアンテナを機体に向けるように展開する。スマホを送信機に取り付ける。        |
|     | 19 | スマホ  | ナイルステーションを立ち上げる。※必要であれば、スマホと機体をペアリングする。      |
|     | 20 | 送信機  | 送信機の「エマージェンシー」「一時停止」「再生」「自動帰還」ボタンを押す。        |
|     | 21 | スマホ  | 飛行する圃場をタップする。                                |
|     | 22 | スマホ  | 測量した圃場の形/障害物が、現地と差異が無いかを確認する。                |
|     | 23 | スマホ  | 経路アイコン(青)をタップする。                             |
|     | 24 | スマホ  | 散布の設定をする。必要であれば、詳細設定で散布設定を行う。                |
|     | 25 | スマホ  | 経路生成をタップする。                                  |
|     | 26 | スマホ  | 機体のステータスが「準備 OK」になった事を確認する。                  |
|     | 27 | スマホ  | 経路送信アイコン(橙)をタップする。                           |
|     | 28 | スマホ  | 先ほど行った日常点検項目を確認しつつチェックを入れる。※1日1回のみ確認。        |
|     | 29 | スマホ  | 送信機に表示されている4桁の番号を、スマホ上に入力する。                 |
|     | 30 | 安全確認 | 再度機体、圃場周りの安全を確認し、周りに人が居れば機体から 20m 以上、圃場から 7m |
|     |    |      | 以上離れるように注意喚起を行う。                             |
|     | 31 | 安全確認 | 手を挙げて「飛行します」と周りに宣言する。                        |

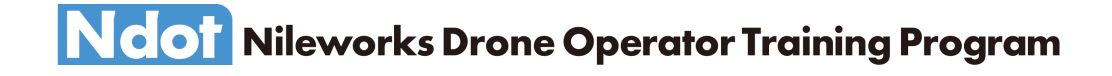

## Nile-JZ 実技トレーニング 飛行中

|         | 32 | 送信機  | ギミックを入れる。 <<br>、 / 、 、 / 一回の操作毎にビープ音が機体から鳴る。           |
|---------|----|------|--------------------------------------------------------|
|         | 33 | 機体   | ローターがゆっくりと安全に回りだした事を確認する。                              |
|         | 34 | 機体   | 安全に離陸した事を確認する。                                         |
|         | 35 | 機体   | 圃場に侵入し、散布開始ポイントへ移動した事を確認する。                            |
|         | 36 | 機体   | 散布ノズルから薬液が噴射されている事を目視で確認する。                            |
|         | 37 | スマホ  | スマホ、送信機にエラーが出ていない事を終始確認する。                             |
|         | 38 | 送信機  | 異常が起こった場合に備えて、送信機からは手を離さない。                            |
|         | 39 | 送信機  | 一時停止ボタンを押す。                                            |
|         | 40 | 送信機  | 周りを確認し再生ボタンを押す。                                        |
|         | 41 | 送信機  | 右スティックを上に上げる。<br>20cm 上がり、送信機・スマホ上でも 20cm 上がったことを確認する。 |
|         | 42 | 送信機  | 右スティックを下に下げる。<br>20cm 下がり、送信機・スマホ上でも 20cm 下がったことを確認する。 |
|         | 43 | 送信機  | 一時停止ボタンを押す。                                            |
| 飛       | 44 | 送信機  | 周りを確認し再生ボタンを押す。                                        |
| 1」<br>中 | 45 | 送信機  | 一時停止ボタンを押す。周りを確認し再生ボタンを押す。5 回繰り返す。                     |
|         | 46 | 送信機  | 一時停止ボタンを押す。                                            |
|         | 47 | 安全確認 | 離着陸地点から 20m 以内に人/物が無い事を確認し、手を挙げて「着陸します」と周り<br>に宣言する。   |
|         | 48 | 送信機  | 自動帰還ボタンを長押し、着陸の準備に入った事を確認する。機体から目を離さない。                |
|         | 49 | 安全確認 | 圃場から出て着陸地点に入る際も機体から目を離さない。問題が発生した場合は一時停止<br>ボタンを押す。    |
|         | 50 | 機体   | 着陸し、プロペラが完全に停止したのを確認する。                                |
|         | 51 | 機体   | 機体の電源を長押しして切る。                                         |
|         | 52 | 送信機  | 送信機の電源を長押しして切る。                                        |
|         | 53 | 機体   | バッテリーを取り外す。                                            |
|         | 54 | 機体   | バッテリー端子キャップを付ける。※きっちり嵌める事。                             |
|         | 55 | 機体   | 液剤タンクを取り外す。                                            |
|         | 56 | 機体   | ローターを折り畳む。スポンジを取り付ける。                                  |
|         | 57 | 機体   | アームを折り畳む。                                              |

## 日常点検項目

| ボディ    | ローター、ドライブユニット、アームに損傷、変形、汚損、固定、取り付けガタがない     |  |
|--------|---------------------------------------------|--|
| ボディ    | ボディ外観、カバーに損傷、変形がない                          |  |
| ボディ    | コントロールボックス、フレーム、ステー、アンテナに損傷、変形、摩耗、取り付けガタがない |  |
| ボディ    | ボディ内配線に摩耗、断線がない                             |  |
| ボディ    | バッテリー本体に損傷、取り付けガタがない                        |  |
| ボディ    | バッテリー端子に摩耗、割れ、変形、錆、腐食がない                    |  |
| ボディ    | スキッド左右に固定部ガタ、損傷、変形がない                       |  |
| その他    | 送信機のスイッチ、画面表示に異常がない                         |  |
| その他    | 50m 離れた位置で送信機の 2.4GHz 帯受信感度のアンテナが 1 本にならない  |  |
| その他    | 登録記号ステッカーが機体に貼り付けられている                      |  |
| 液剤散布装置 | フィルターキャップ、チェックバルブ、散布ノズルに詰り、破損、漏れがない         |  |
| 液剤散布装置 | 液剤タンクキャップのチェックバルブに詰まりがない                    |  |
| 液剤散布装置 | 液剤タンク、散布ポンプ、ホースに損傷、変形、漏れ、亀裂がない              |  |

## Nile-JZ 実技トレーニング 測量

|   | 測量機 | 測量機を展開する。                                                              |
|---|-----|------------------------------------------------------------------------|
|   | 測量機 | 測量機に、スマホを取り付ける。(音量ボタンが取付時に押されないように注意)                                  |
|   | スマホ | ナイルワークス測量アプリを起動する。                                                     |
|   | スマホ | ナイルワークス ID/PASS でログインする。                                               |
|   | スマホ | 測量機とスマホを USB ケーブルで接続する。                                                |
|   | スマホ | 接続をタップする。FIX まで数分掛かるので、空が開けたところで待機する。水平維持。接続出来なかったら USB ケーブルを接続しなおす。   |
|   | スマホ | 4色のボタンが出てくると成功。移動中はボタンが消える。                                            |
|   | 測量機 | 測量地点に移動し、測量したい地点の地面に測量機を立てる。(水平注意)                                     |
| 測 | 測量機 | ボタンを押し、地図上に点が表示されている事を確認する。                                            |
| 皇 | 測量機 | 繰り返す                                                                   |
|   |     | 圃場 (赤色)・障害物 (黄色)・樹木 (緑色)・法面 (水色)のボタンで測量すると繋げ<br>る時に楽。                  |
|   |     | どこに離着陸地点を置いたら効率的かと考えながら測量する。離着陸地点の広さが十分<br>か、近くや上空に障害物が無いかなど。          |
|   |     | 圃場のそばの壁など、圃場側はギリギリを測量し、反対側の測量しにくい場所は、手を<br>伸ばして出来る限り外側を測量する。           |
|   | 注意点 | 障害物の面積が狭いとつなげる時に見え辛いので、対象圃場の反対側(道路側など)は<br>大きく取る。                      |
|   |     | 圃場から3m以内、高さ50cm以上、4m以下の障害物は全て測量する。                                     |
|   |     | 樹木等、夏に生い茂る障害物は、葉が生い茂った状態をイメージして広めに測量する。                                |
|   |     | 圃場の面積に対して大きな障害物が圃場内にある場合、吐出量は圃場の面積で決まるので、障害物の面積分の薬剤は、圃場内で散布する事になるので注意。 |

Nileworks Drone Operator Training Program

Nile-JZ 実技トレーニング 圃場・障害物登録

|    | スマホ   | Nilestationを起動する。                                     |
|----|-------|-------------------------------------------------------|
|    | スマホ   | メニューの「三」をタップする。                                       |
|    | スマホ   | 「編集画面に移動」をタップする。                                      |
|    | 圃場登録  | 実際の圃場の形と一致するように測量地点をタップする。橙色に変わる。                     |
|    | 圃場登録  | 面になったら、緑色「登録ボタン」をタップする。                               |
|    | 圃場登録  | 「圃場」を選択する。                                            |
| 圃  | 圃場登録  | 圃場名を入力する。                                             |
| 場  | 圃場登録  | 「送信」をタップする。                                           |
| •  | 障害物登録 | 実際の障害物の形と一致するように測量地点をタップする。                           |
|    | 障害物登録 | 緑色「登録ボタン」をタップする。                                      |
| 初登 | 障害物登録 | 「障害物」を選択する。                                           |
| 録  | 障害物登録 | 障害物の種別を選択する。                                          |
|    | 障害物登録 | 「送信」をタップする。                                           |
|    | メモ    | ー度使用した測量点をもう一度表示させる場合は「:」をタップし「削除した測量点の<br>表示」をタップする。 |
|    | スマホ   | 繰り返す。                                                 |
|    | スマホ   | メニューの「三」をタップする。                                       |
|    | スマホ   | 「ホーム画面へ戻る」をタップする。                                     |
|    | スマホ   | 圃場・障害物がきちんと登録されているか確認する。                              |

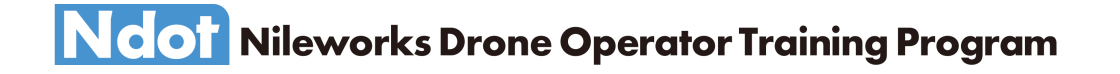